# **O**Instagram

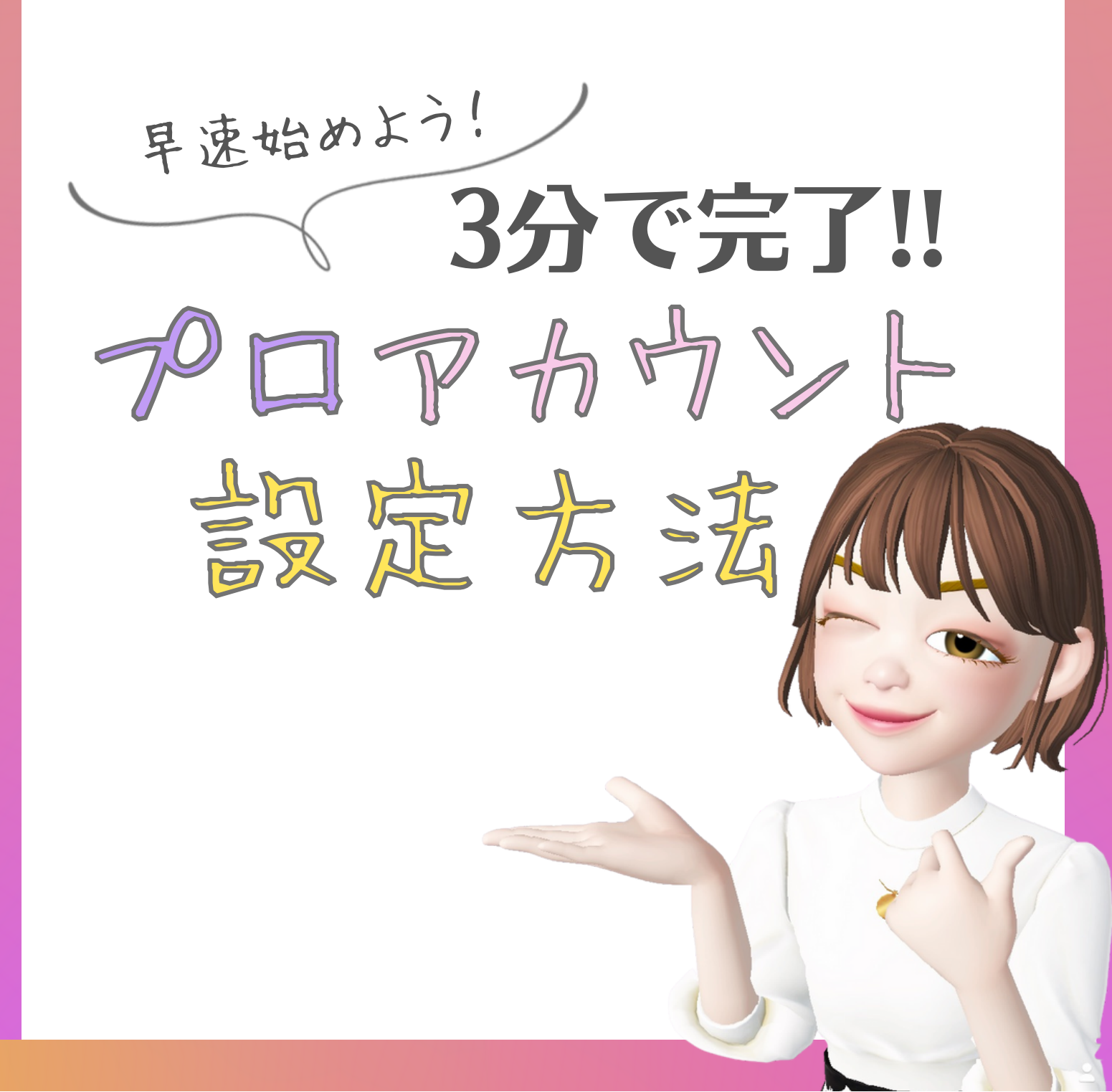

はじめに

インフルエンサーを目指す人やインスタで商品 を販売したい人にとって欠かせないのがインサ イト分析。

しかしいざ始めてみようと思っても「アカウン トの作り方が分からない」「設定が難しそう」 となかなか一歩を踏み出せない人も多いのでは ないのでしょうか。

そこでプロアカウントの設定方法を、見に来て 下さったあなたへお伝えいたします。これを見 ながら一気に設定してしまいましょう。 細かい設定などは後から設定可能です。 それではSTART!!

#### STEP.1

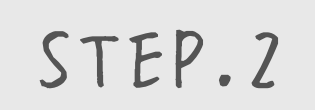

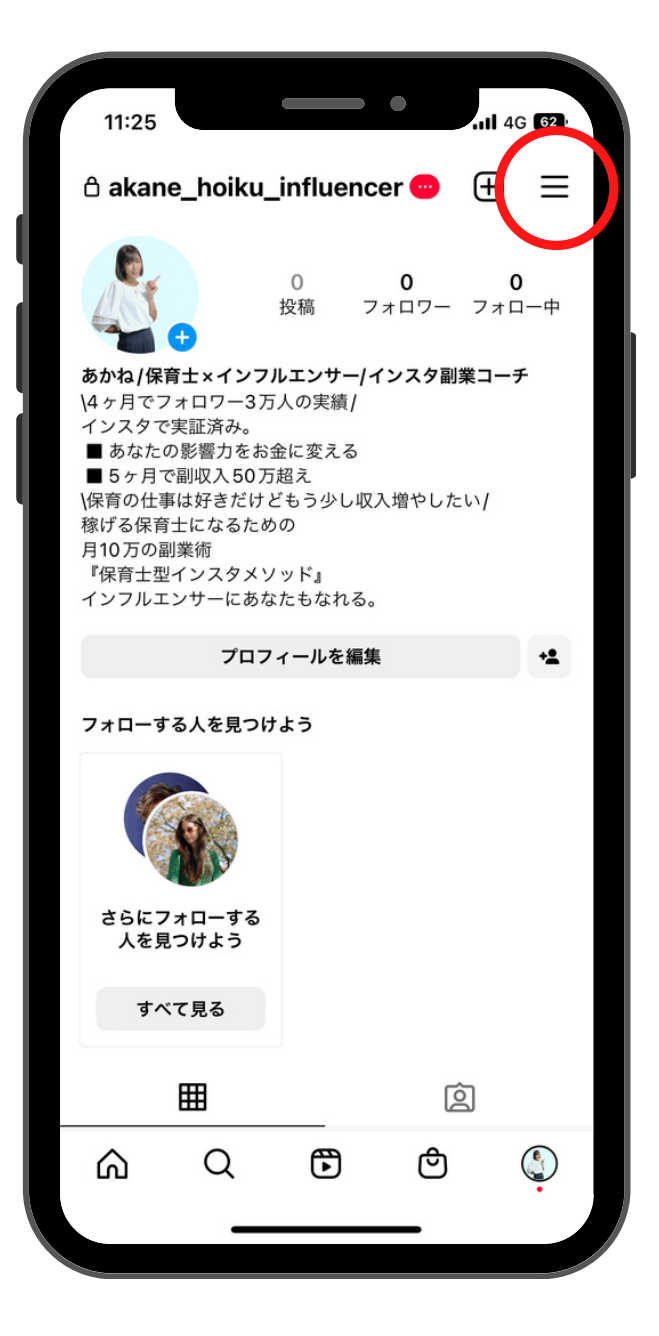

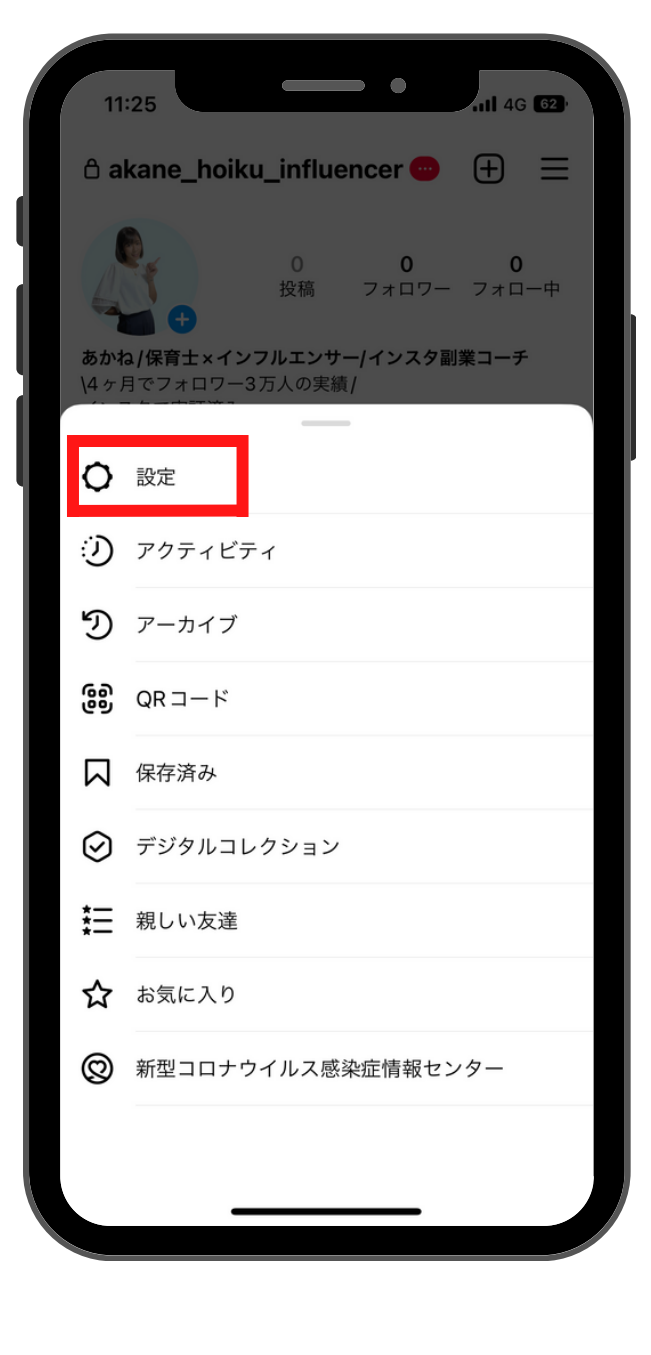

右上の三本線マークを tapしメニューを開く

設定を選択

#### STEP.3

STEP.4

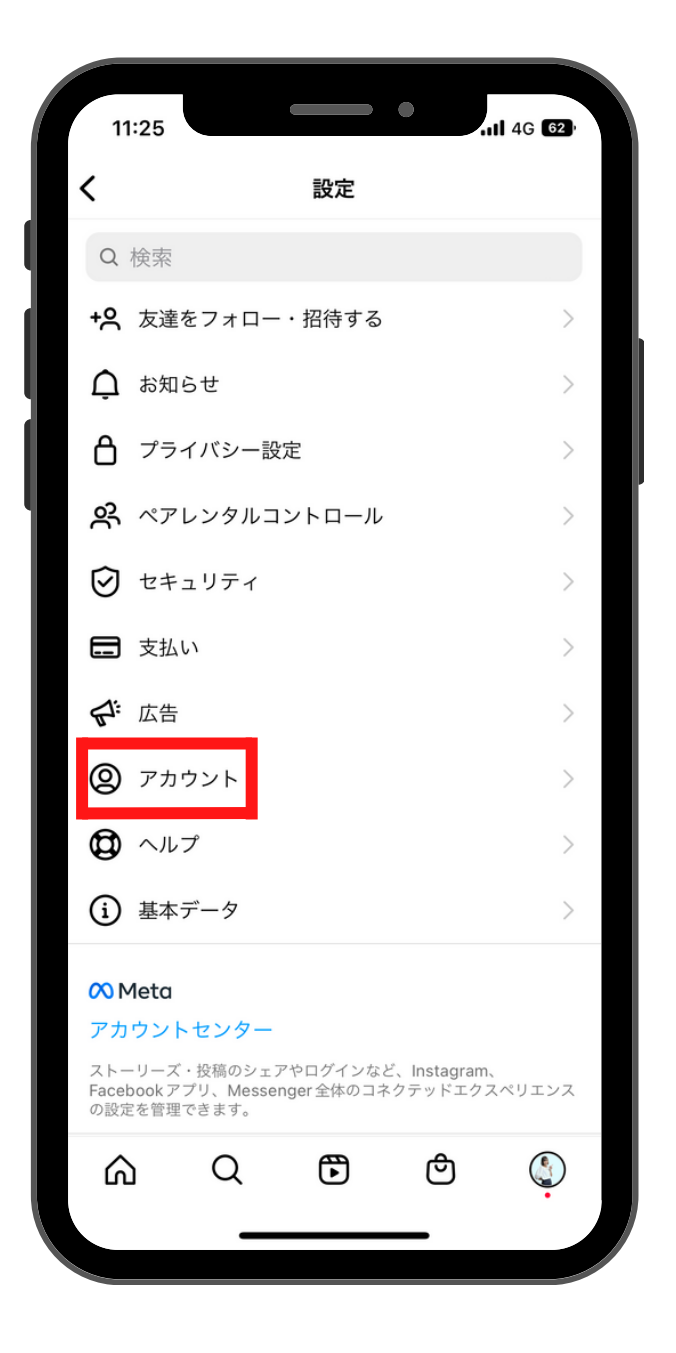

アカウントを 選択する

| 11:25  |       |        | •       | <b>11</b> 4G <b>62</b> |  |
|--------|-------|--------|---------|------------------------|--|
| <      | :     | アカウント  |         |                        |  |
| )///9- |       |        |         |                        |  |
| 言語     |       |        |         | >                      |  |
| キャプション | ン     |        |         | >                      |  |
| 興味・関心な | >     |        |         |                        |  |
| 不適切なコン | ンテンツØ | のコントロ- | ール      | >                      |  |
| 連絡先の同期 | 抈     |        |         | >                      |  |
| 他のアプリ⁄ | ヽのシェフ | P      |         | >                      |  |
| データ使用物 | 犬況    |        |         | >                      |  |
| 元の写真   |       |        |         | >                      |  |
| 認証のリクニ | エスト   |        |         | >                      |  |
| アクティビラ | ティを確認 | 刃<br>心 |         | >                      |  |
| ブランドコン | ンテンツ  |        |         | >                      |  |
| アカウントな | を削除   |        |         | >                      |  |
| プロアカウン | ントに切り | )替える   |         |                        |  |
| 新しいプロス | アカウント | ~を追加   |         |                        |  |
| ۵      | ۵     | Ð      | <u></u> | Ģ                      |  |

『プロアカウントに切り 替える』を選択する

#### STEP.5

STEP.6

| 11:26                | •                                     | 1 4G 62            |
|----------------------|---------------------------------------|--------------------|
| <                    |                                       |                    |
| 当てはま                 | るカテゴリを<br>てください。                      | 選択し                |
| カテゴリを設定す<br>トを利用者が見て | すると、あなたと同じよ<br>つけやすくなります。こ<br>変更できます。 | こうなアカウン<br>これはいつでも |
| Q カテゴリを検             | 卖                                     |                    |
| おすすめ                 |                                       |                    |
| アーティスト               |                                       | $\bigcirc$         |
| ミュージシャン・             | バンド                                   | $\bigcirc$         |
| ブロガー                 |                                       | $\bigcirc$         |
| 衣料品 (ブランド)           |                                       | $\bigcirc$         |
| コミュニティ               |                                       | $\bigcirc$         |
| デジタルクリエイ             | ター                                    | $\bigcirc$         |
| 教育                   |                                       | $\bigcirc$         |
|                      |                                       |                    |
|                      |                                       |                    |

アカウントカテゴリを 選択する。検索もできるよ。 後で変更可能!

| 11:26                                               | <b></b> 4G 61      |
|-----------------------------------------------------|--------------------|
| <                                                   |                    |
| 当てはまるカテゴリを<br>てください。                                | 選択し                |
| カテゴリを設定すると、あなたと同じよ<br>トを利用者が見つけやすくなります。こ<br>変更できます。 | くうなアカウン<br>これはいつでも |
| プロフィールに表示                                           |                    |
| Q カテゴリを検索                                           |                    |
| おすすめ                                                |                    |
| ライター                                                |                    |
| 個人ブログ                                               |                    |
| 商品・サービス                                             | 0                  |
| ゲーマー                                                |                    |
| レストラン                                               |                    |
| 美容・化粧品・パーソナルケア                                      |                    |
| 完了                                                  |                    |
|                                                     |                    |
|                                                     |                    |

プロフィールに表示したくな い場合は非表示にできるよ。 完了ボタンをtap

#### STEP.5

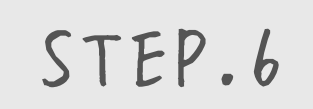

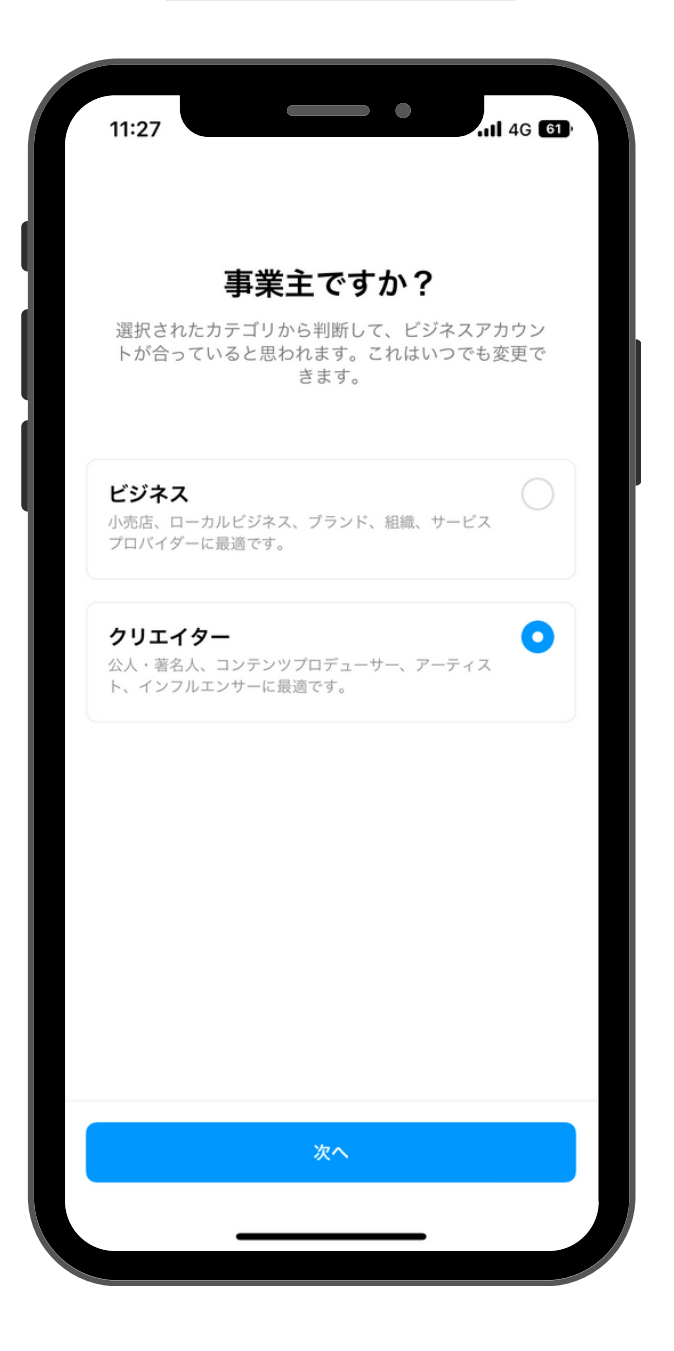

『ビジネス』か『クリエイター』 を選択。個人の場合は クリエイターでOK!

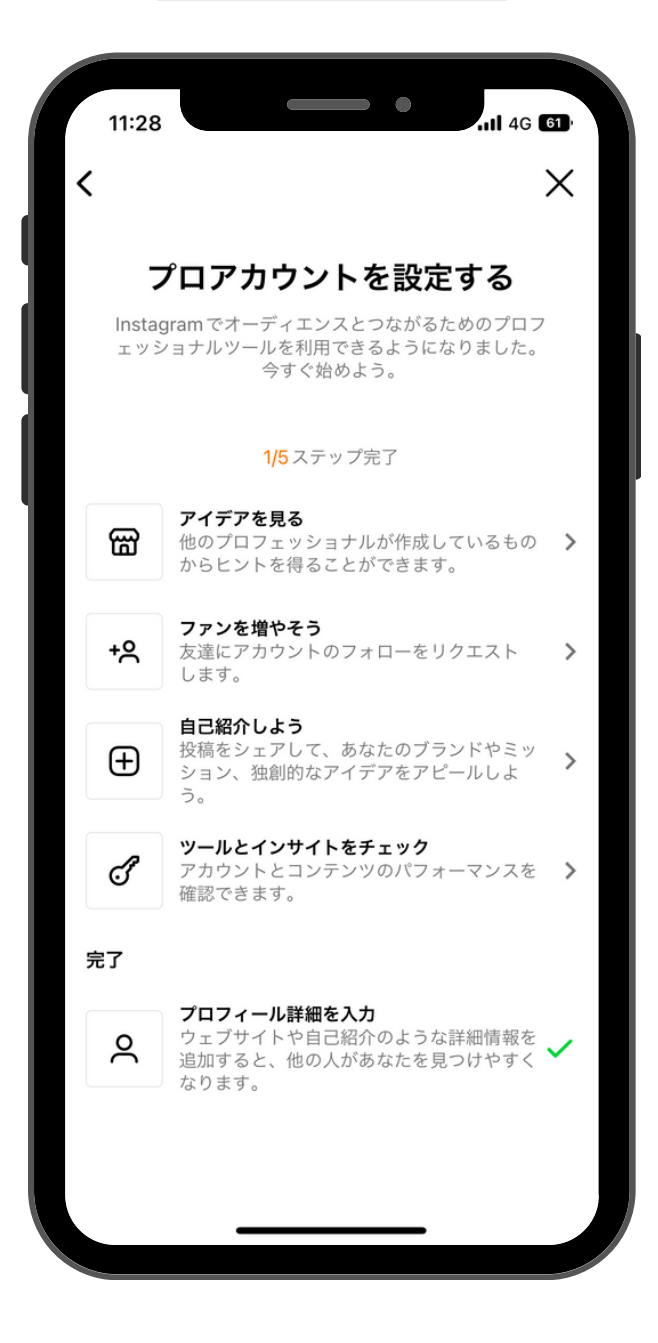

このページになったら プロアカウントの設定完了!

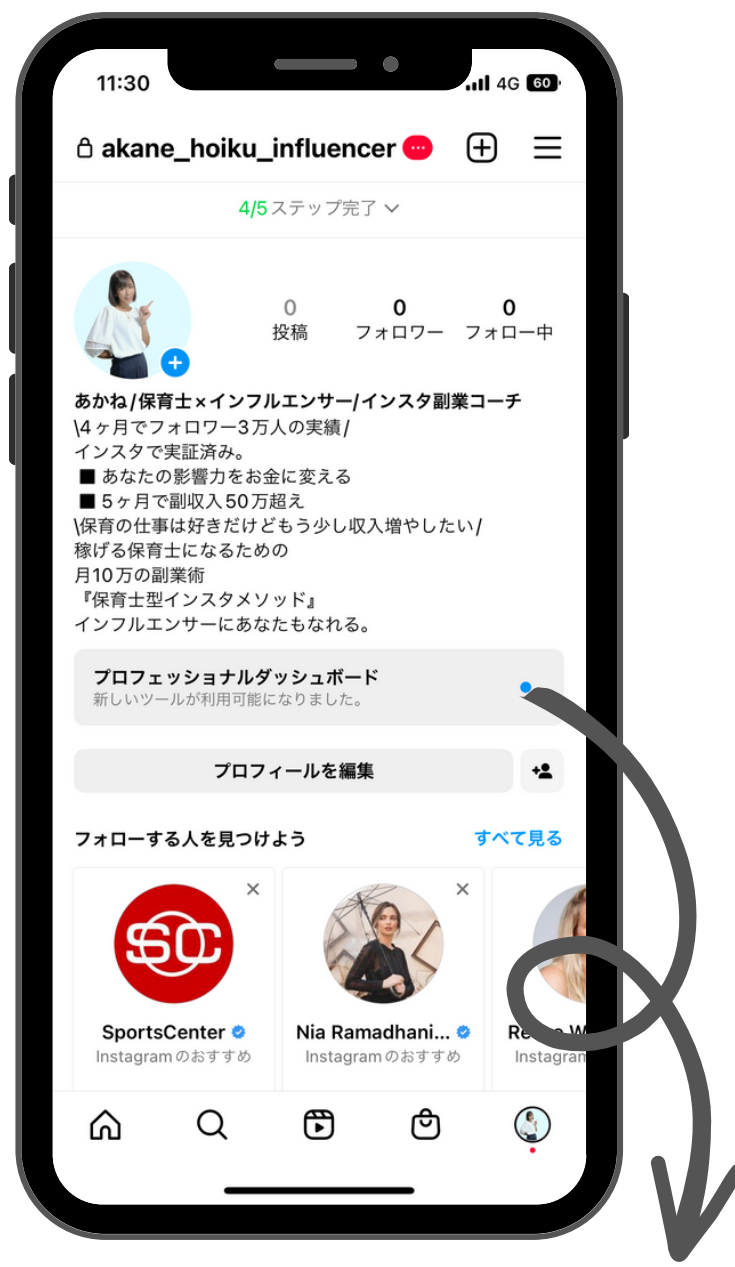

プロアカウントへの設定は出来ましたか?!

こちらのプロフェッショナルダッシュボードではインスタを運用 していく上で絶対に欠かせないリーチ数やフォロワーが行ったア クション、フォロワーの分析などを行うことができます。(フォロ ワー分析ができるのはフォロワーが100人になってから) どんな投稿が需要があったのか、アクションの多かった投稿の共 通点は何かなどの分析をしてみましょう。